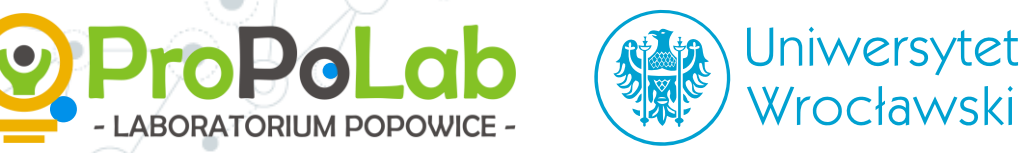

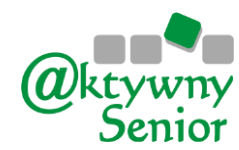

# Warsztaty Facebook i media społeczniościowe

Część 2 Anna Miśniakiewicz, Konrad Postawa

**COSIE** 

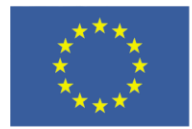

Projekt finansowany ze środków programu ramowego Unii Europejskiej w zakresie badań naukowych i innowacji "Horyzont 2020" na podstawie umowy o udzielenie dotacji nr 770492.

Co-creation of Service Innovation in Europe

## Plan warsztatów

- 1. Szybka powtórka i podsumowanie pierwszych zajęć.
- 2. Menu główne i strona profilowa.
- 3. Wyszukiwarka oraz przeglądanie informacji.
- 4. Znajomi, Watch, Messenger komunikacja.
- 5. Grupy, strony i wydarzenia.

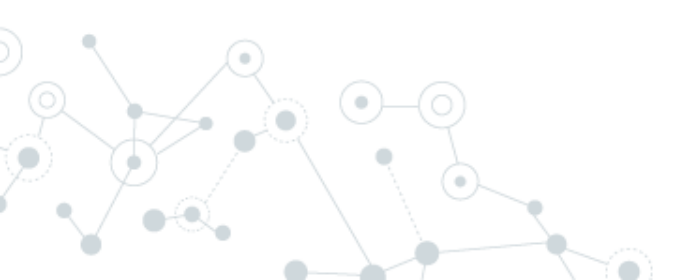

Szybka powtórka i podsumowanie pierwszych zajęć.

Czyli sprawdzamy, co udało się zapamiętać.

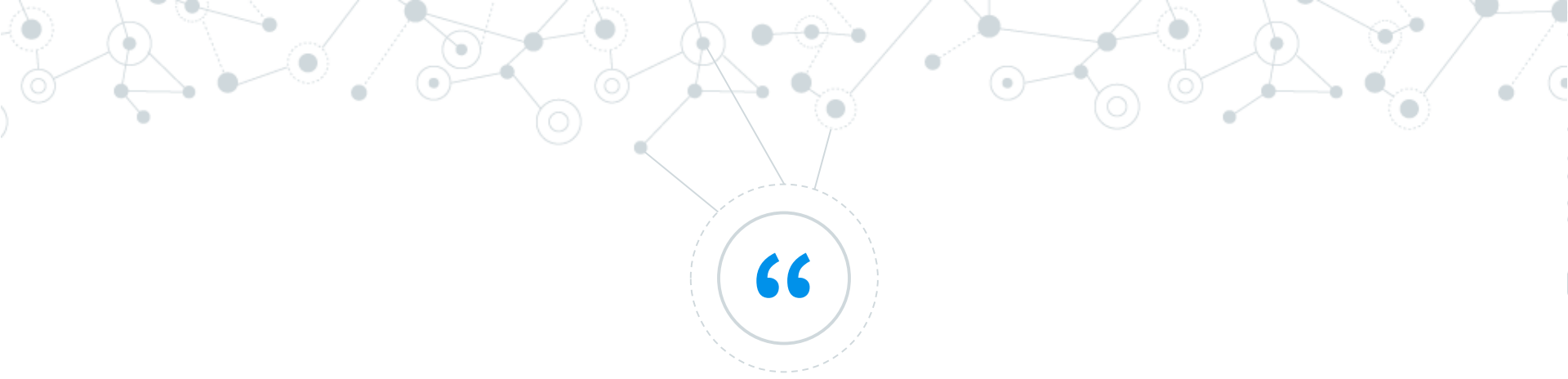

Media społecznościowe to strony internetowe i aplikacje, które umożliwiają wszystkim uczestnikom dialog oraz interakcje. Tak właśnie działają portale społecznościowe np. Facebook.

- Tak po naszemu ;)

## Media społecznościowe Czyli właściwie co?

- Facebook
- O Twitter
- Instagram
- Snapchat
- Reddit
- LinkedIn

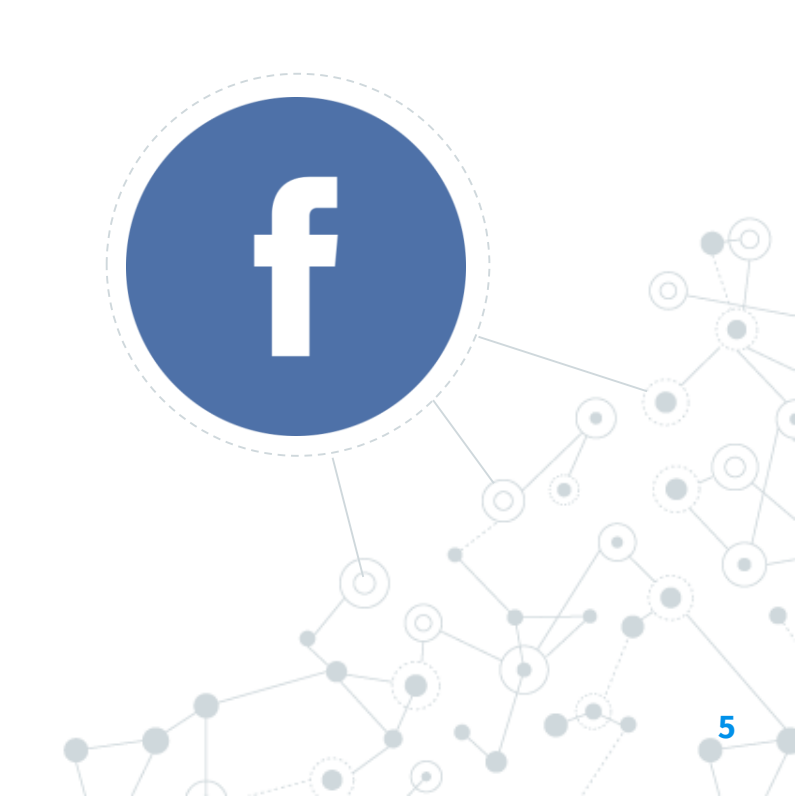

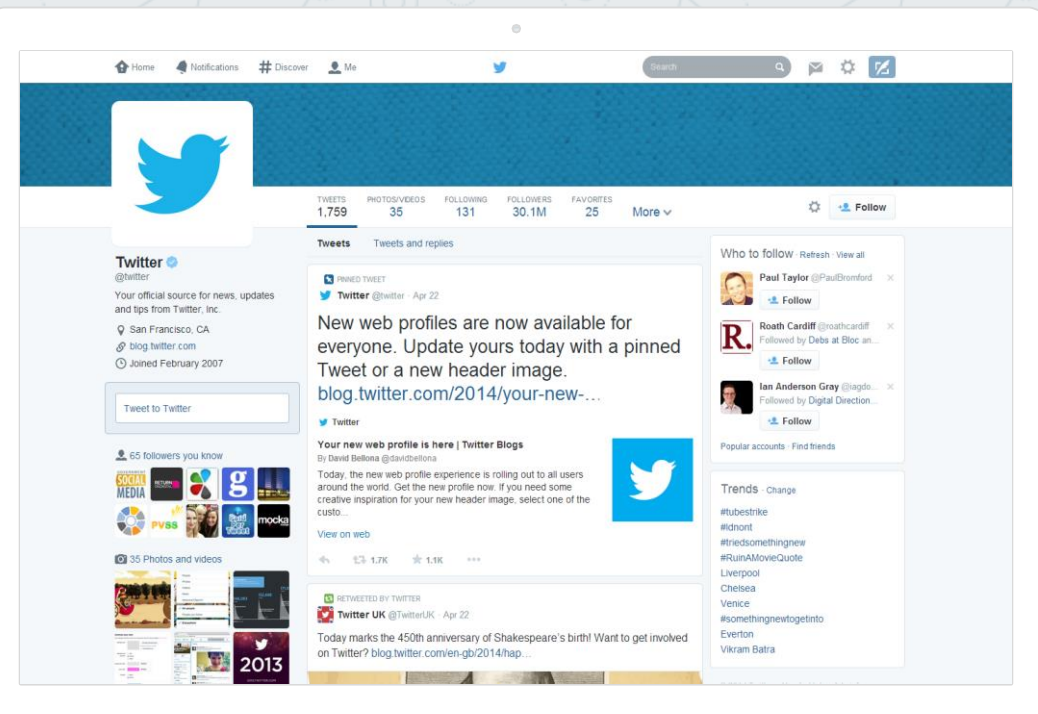

#### Twitter

Platforma do wymiany krótkich wiadomości do 240 znaków.

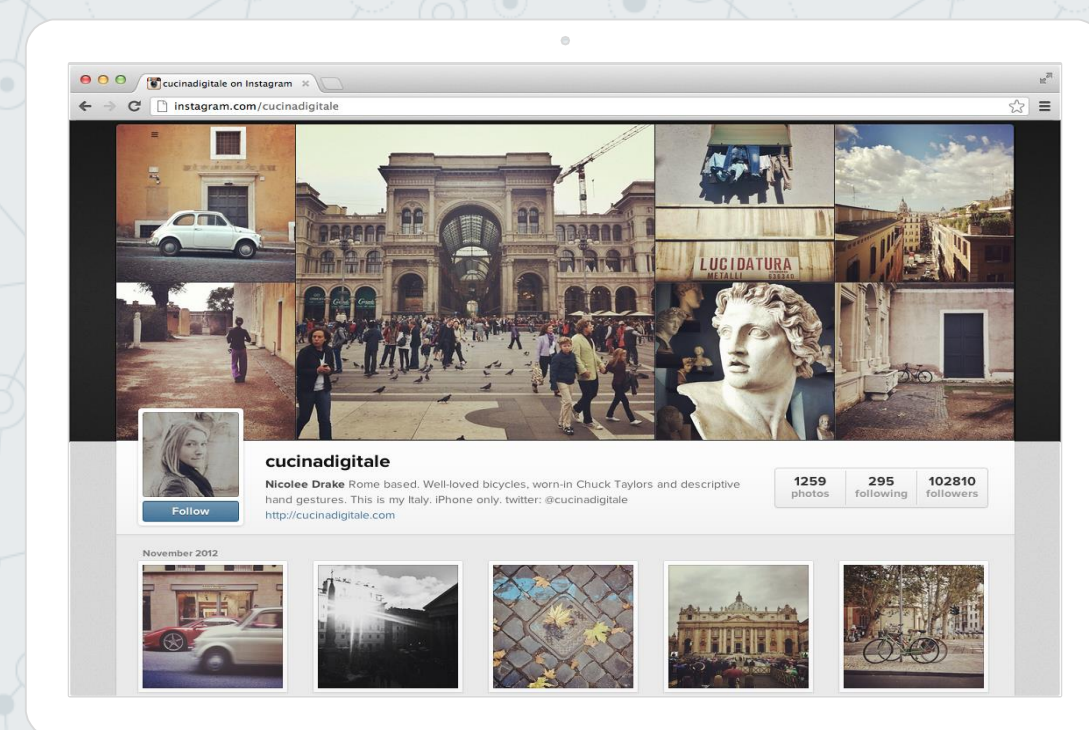

#### Instagram

Serwis do zamieszczania zdjęć w formacie 4:4.

#### **Snapchat**

Aplikacja do wysyłania filmików, które są dostępne maksymalnie przez 60 sekund.

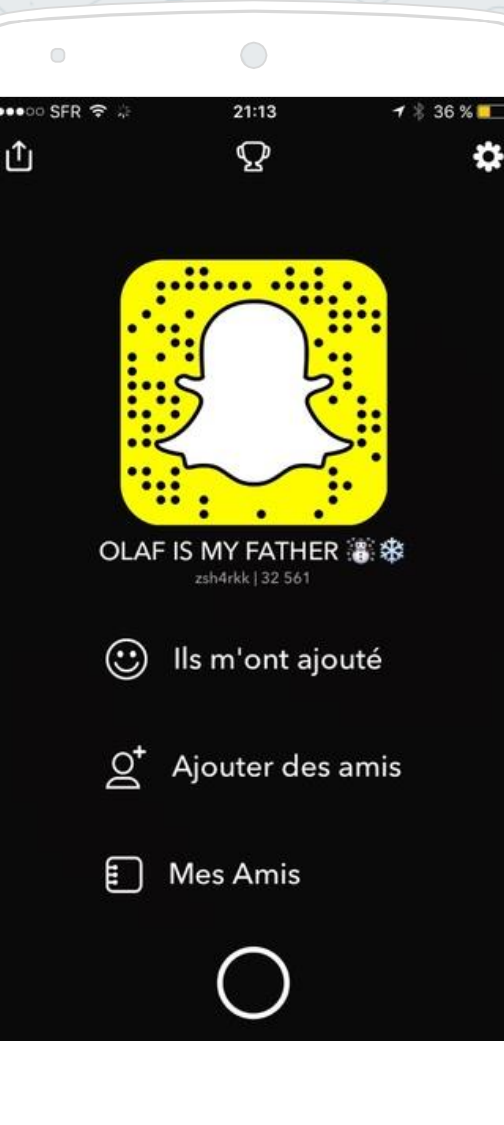

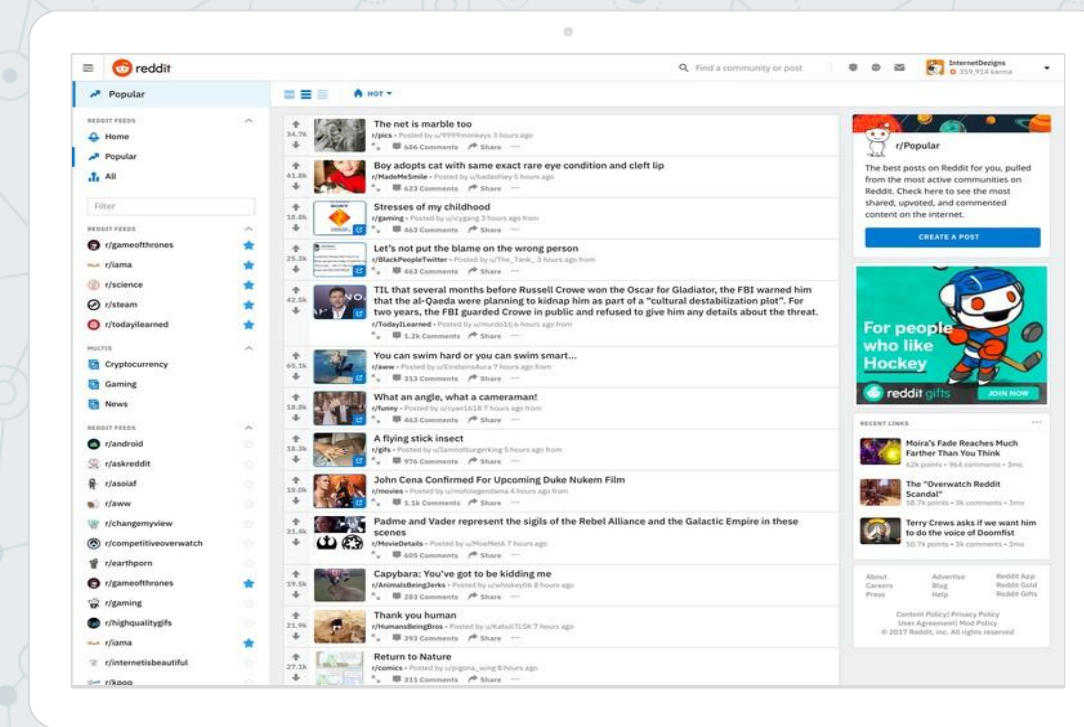

#### Reddit

Serwis działający na zasadzie grup dyskusyjnych.

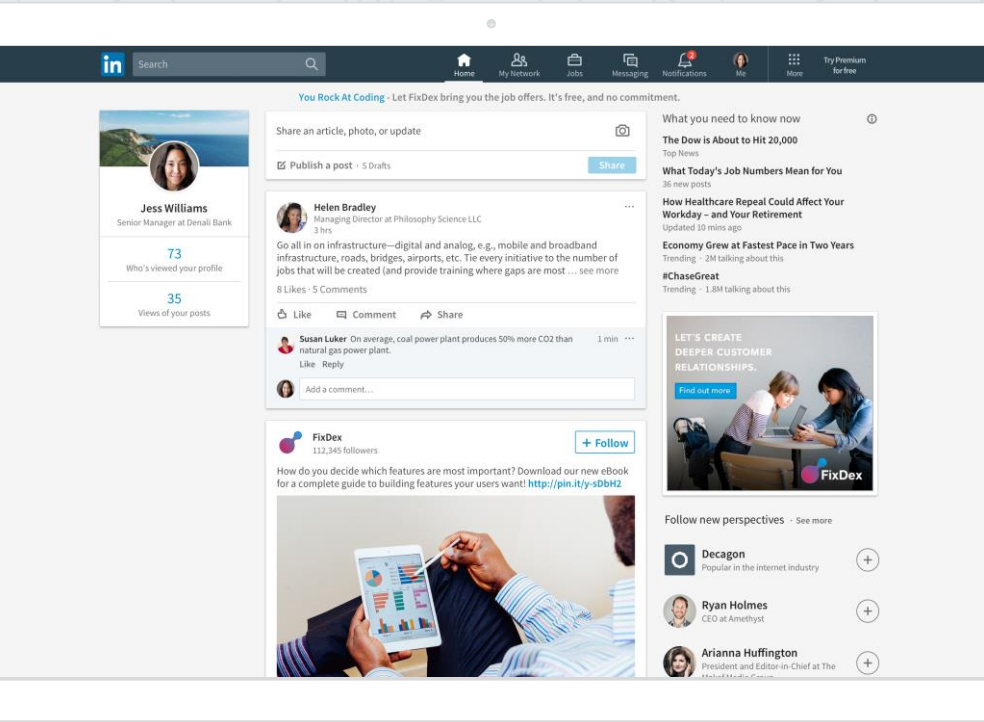

#### LinkedIn

Serwis przeznaczony dla naukowców i biznesu.

#### Komunikacja pomiędzy użytkownikami SMS, e-mail, messenger

Album zdjęć Oglądanie filmów Przesyłanie plików Wyszukiwarka Prasa – informacje Kalendarz – wydarzenia Blog / Forum Zakupy

# Menu główne i strona profilowa

Wchodzimy na www.facebook.com i logujemy się do swojego konta.

## Logowanie na FB

#### facebook

Facebook pomaga kontaktować się z innymi osobami oraz udostępniać im różne informacje i materiały.

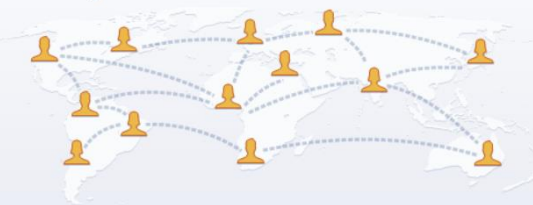

#### Rejestracja

Adres e-mail lub numer telefonu Hasło

To jest (i zawsze będzie) darmowe!

| Imię                                                                                                    | Nazwisko                                                                                                    |  |
|----------------------------------------------------------------------------------------------------|----------------------------------------------------------------------------------------------------|--|
| Numer telefon                                                                                                    | u komórkowego lub e-mail                                                                                                    |  |
| Nowe hasło                                                                                                    |                                                                                                    |  |
| Data urodzenia                                                                                                    |                                                                                                    |  |
| 9 V lip<br>Płeć                                                                                                    | ✓ 1994 ✓                                                                                                    |  |
| ○ Kobieta ○                                                                                                    | Mężczyzna                                                                                                    |  |
| O Ustawienie r<br>❷                                                                                                    | iestandardowe                                                                                                    |  |
| Klikając przycisk Rejestra<br>Zasady dotyczące danycł<br>gromadzimy, użytkujemy i<br>Zasady dotyczące plików<br>plików coskie i podobnycł<br>powiadomienia SMS z Fa<br>zrezygnować w dowolnej i | cja, akceptujesz nasz Regulamin.<br>i informują, w jaki sposób<br>udostępniamy dane użytkowników, a<br>cookie informują jak korzystamy z<br>i technologii. Możesz otrzymywać<br>ebooka, z których możesz<br>rhwili. |  |
| Rejestra                                                                                                    | cja                                                                                                    |  |
| Utwórz stronę <mark>dla gv</mark>                                                                                                    | viazdy, zespołu lub firmy.                                                                                                    |  |

Zaloguj się

Polski English (US) ślōnskō gódka Русский Deutsch Français (France) Italiano Українська Español (España) Português (Brasil) المربية

Rejestracja Zaloguj się Messenger Facebook Lite Osoby Profile Strony Kategorie stron Wydarzenia Miejsca Gry Lokalizacje Marketplace Grupy

#### Pasek Menu

Można tam znaleźć wiele ciekawych opcji i funkcji. O części z nich powiem za chwilę, ale kilka tajemnic mogę zdradzić już teraz.

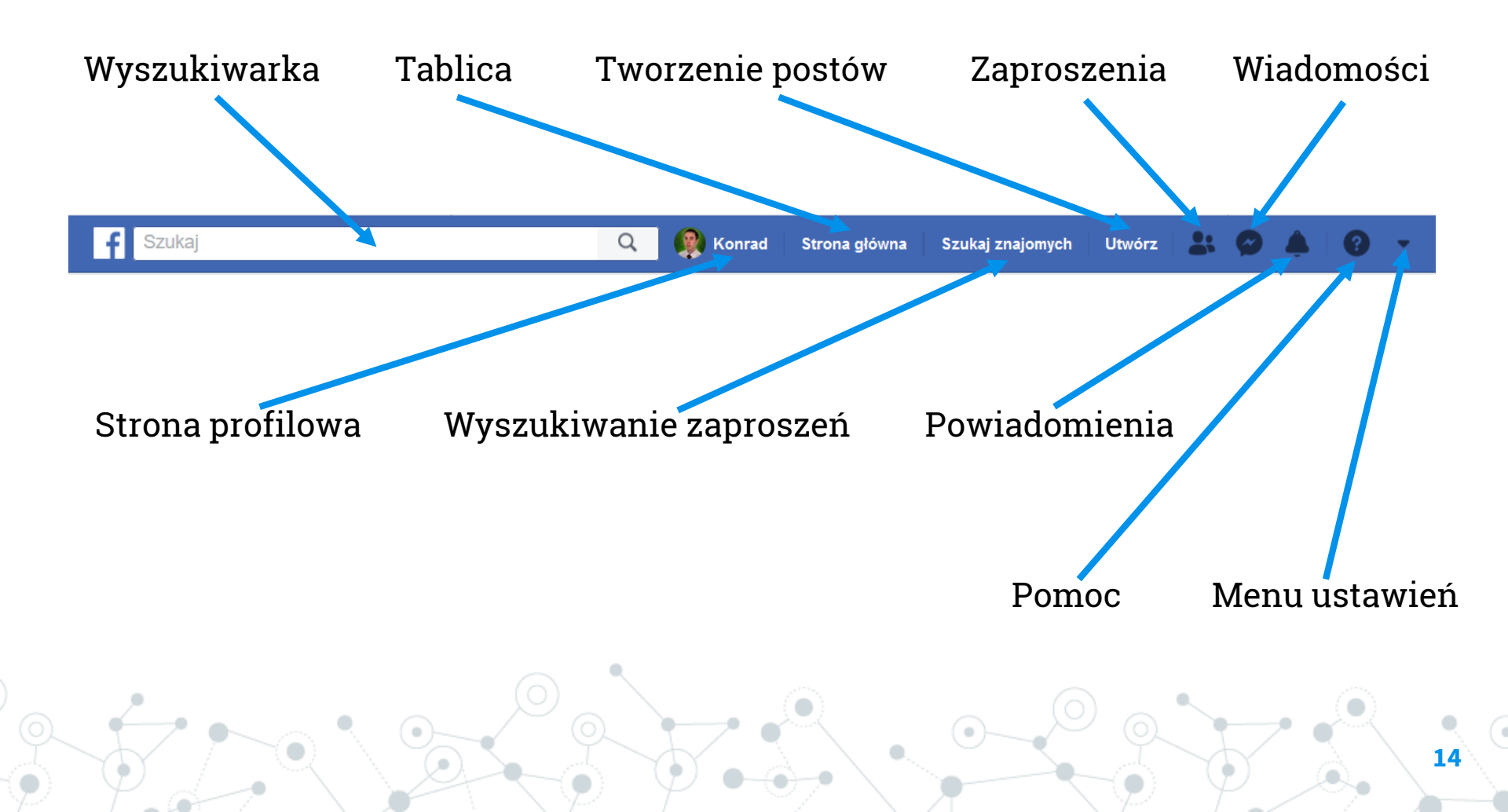

#### Strona główna

Czyli to, co widzimy po zalogowaniu się lub po naciśnięciu na logo Facebook w menu.

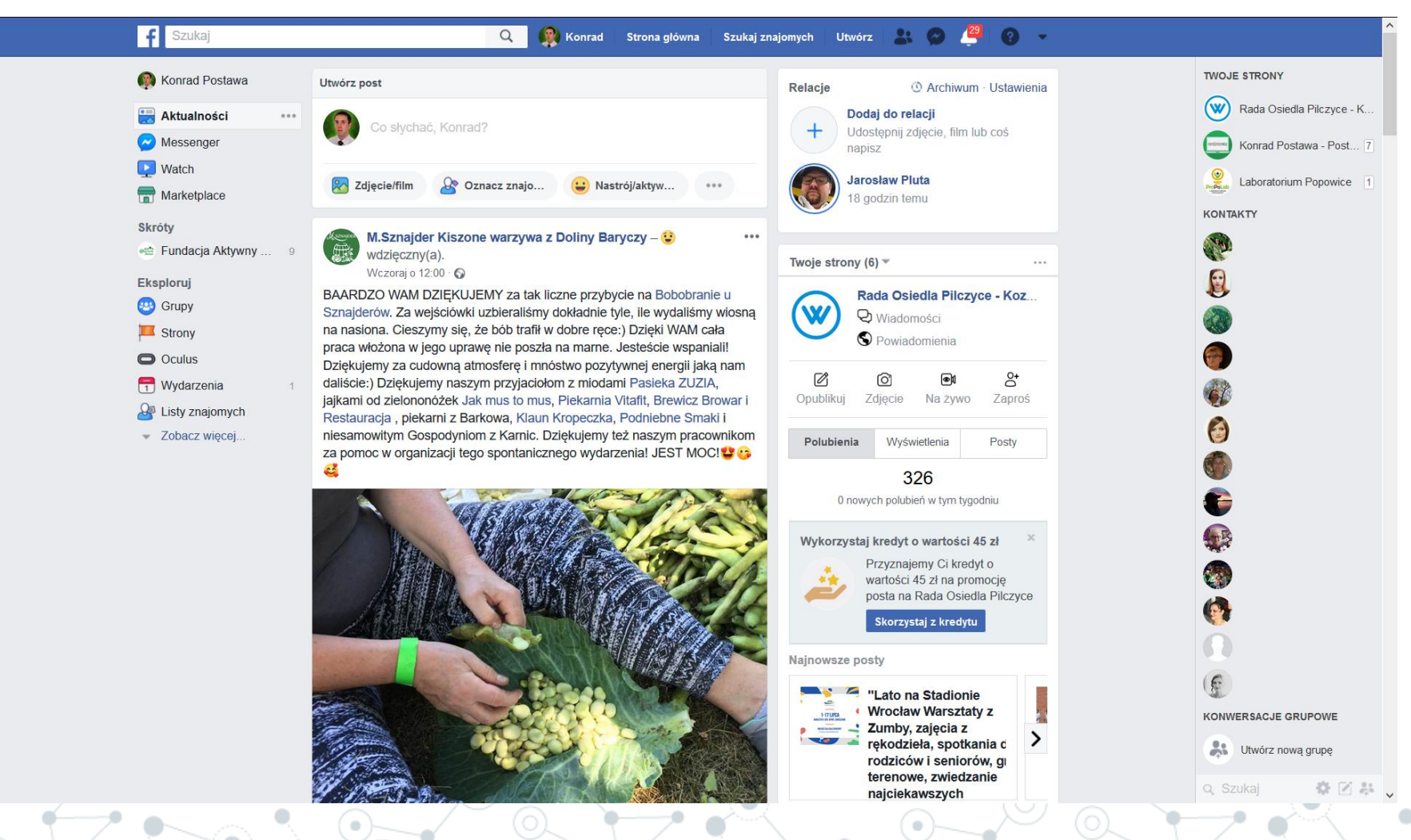

#### Strona profilowa

Dostępna po kliknięciu w menu na nasze zdjęcie lub imię. Mamy tu wszystkie informacje o nas samych.

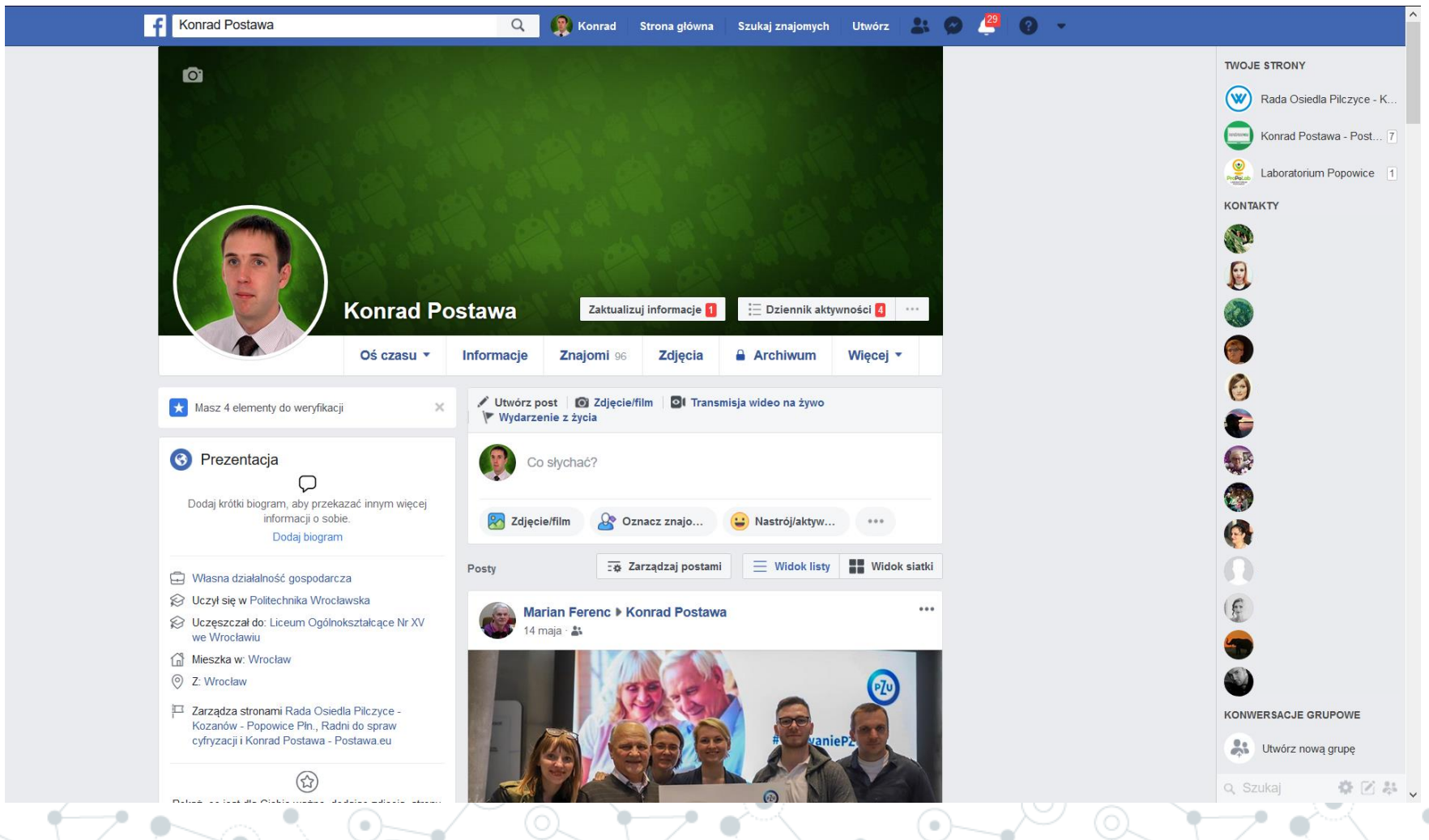

Wyszukiwarka, przeglądanie informacji

Wpisujemy dowolne zapytanie w pole "Szukaj".

17

#### Wyszukiwarka

Wpisujemy zapytanie w białe pole tekstowe z napisem "Szukaj". Możemy tu znaleźć wiele ciekawych informacji.

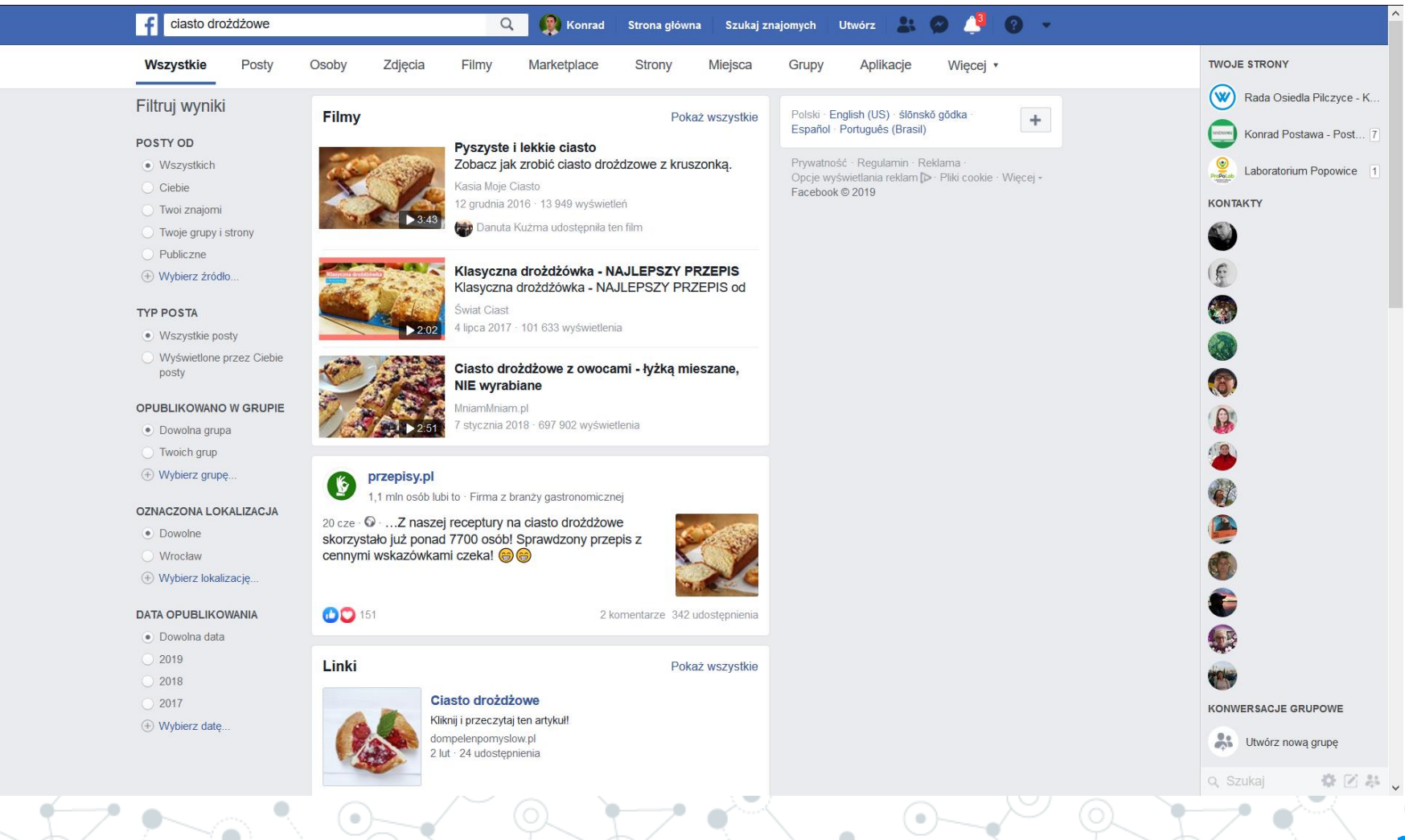

### Szukaj znajomych

Klikamy "Szukaj znajomych" w menu i przeglądamy, kogo możemy dodać do listy. Możemy też wyszukać osoby z poza tego spisu.

| f | Szukaj                                                                                                    | 🔍 🏼 🧛 Konrad 🔹 Strona główna 🔷 Szu | kaj znajomych Utwórz 🐣 | • © 🌲 💿 👻 | ^                                      |
|---|----------------------------------------------------------------------------------------------------|------------------------------------|------------------------|-----------|----------------------------------------|
|   | Przejrzyj swoje propozycje znajomych                                                                                                    |                                    |                        |           | TWOJE STRONY                           |
|   | Anna Dworak<br>Cuczył(a) się w: Uniwersytet Wrocławski<br>Halina Miara i 16 innych wspólnych znaje<br>Znajomy zaproponowany przez użytkownika Halina Mi | Dodaj<br>omych Zignoruj<br>ara     |                        |           | Konrad Postawa - Post 7                |
|   | Odpowiedz na 16 zaproszeń do grona znajomych<br>Pokaż wysłane zaproszenia                                                                               |                                    |                        |           |                                        |
|   | Krystyna Stec<br>Mieszka w: Wrocław                                                                                                    | Potwierdzam Usuń zaproszenie       |                        |           |                                        |
|   | Teresa Gołembiowska<br>Bożena Gawdun jest wspólnym znajomy                                                                                              | Potwierdzam Usuń zaproszenie       |                        |           |                                        |
|   | Bożena Edwarda<br>L 2 wspólnych znajomych                                                                                                    | Potwierdzam Usuń zaproszenie       |                        |           | <b>*</b><br><b>*</b>                   |
|   | Irena Knossalla<br>Cuczył(a) się w: Uniwersytet Wrocławski                                                                                              | Potwierdzam Usuń zaproszenie       |                        |           |                                        |
|   | Helena Zagórska<br>Jadwiga Gelbert i 13 innych wspólnych z<br>mych                                                                                      | znajo Potwierdzam Usuń zaproszenie |                        |           | KONWERSACJE GRUPOWE                    |
|   | Ela Morela                                                                                                    | Potwierdzam Usuń zaproszenie       |                        |           | Vtwórz nową grupę<br>Q. Szukaj 🔅 🗭 🐥 🗸 |
|   |                                                                                                    |                                    |                        |           |                                        |

Znajomi, Watch, Messenger – komunikacja.

Czyli jak można się komunikować przez Facebook.

# Dodajemy znajomych

Proszę, by każdy z Reporterów dodał do swoich znajomych wszystkie osoby, które znajdują się na tej sali. No chyba, że już to Pastwo zrobili.

#### Messenger

#### Klikamy "chmurkę" w menu lub wybieramy Messenger z lewej kolumny na stronie głównej.

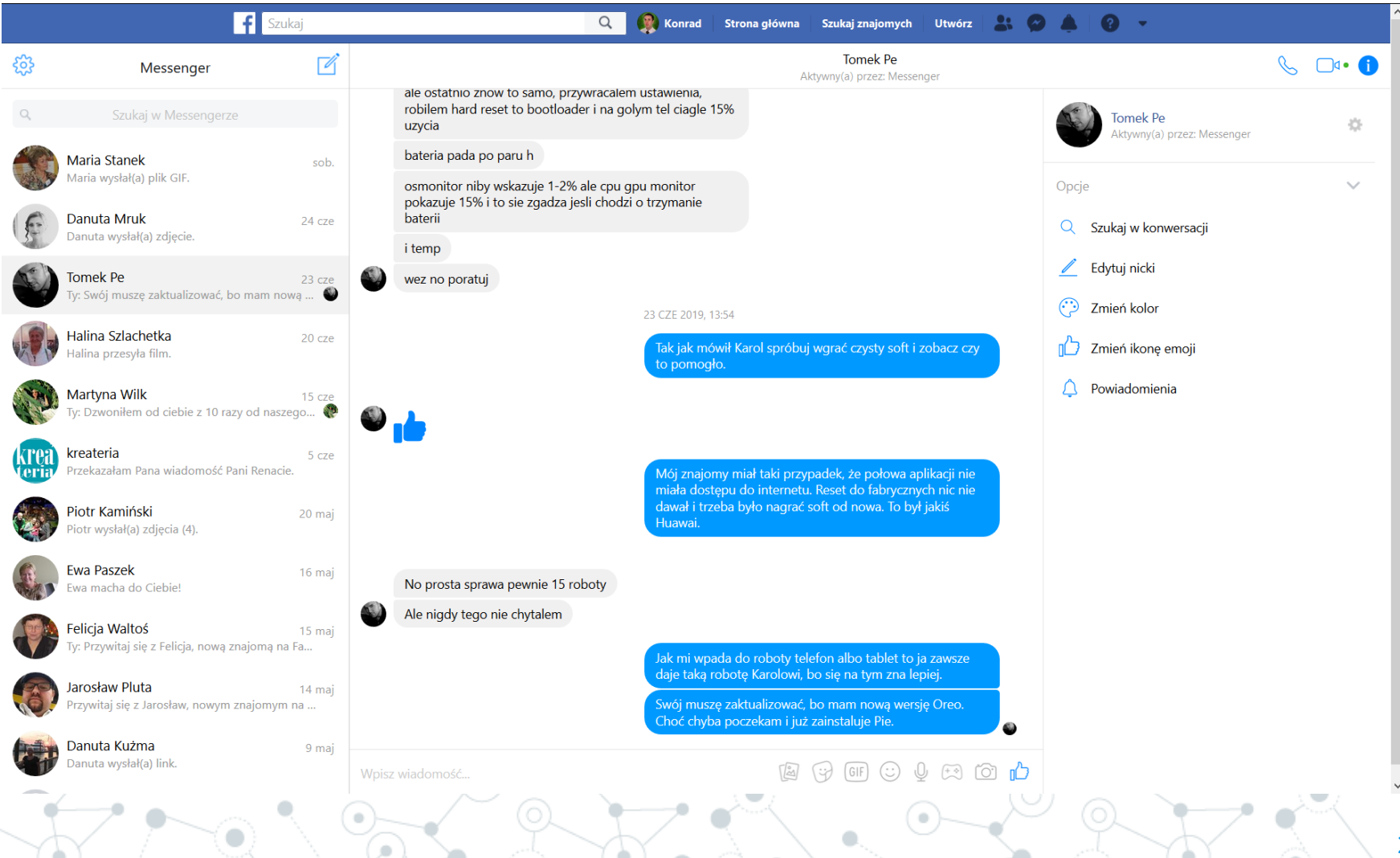

#### Watch

Dostępna z menu w lewek kolumnie na stronie głównej. Służy do oglądania filmów zamieszczonych przez społeczność.

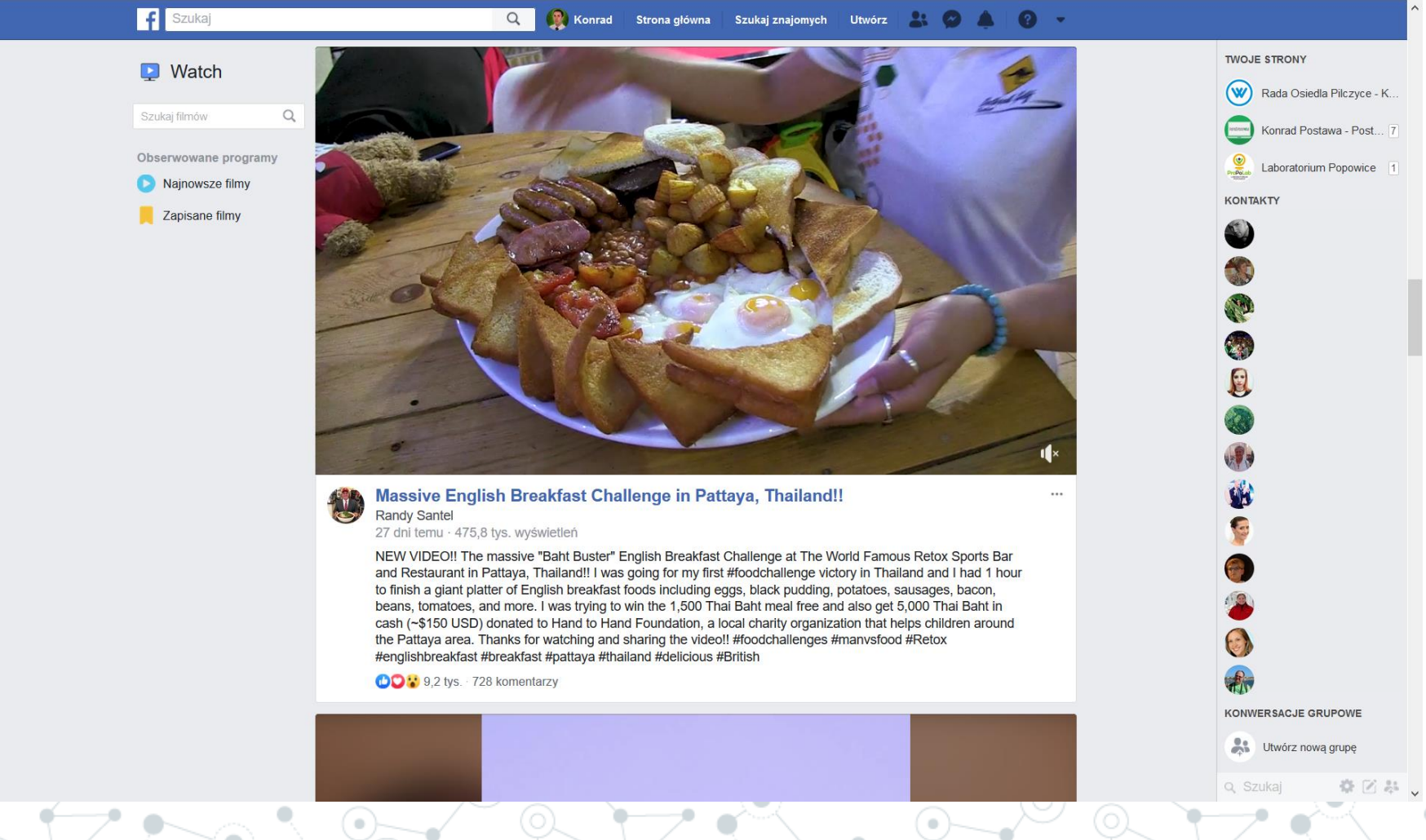

#### Marketplace

Dostępny z menu w lewek kolumnie na stronie głównej. Jest odpowiednikiem Allegro czy OLX. Służy do robienia zakupów.

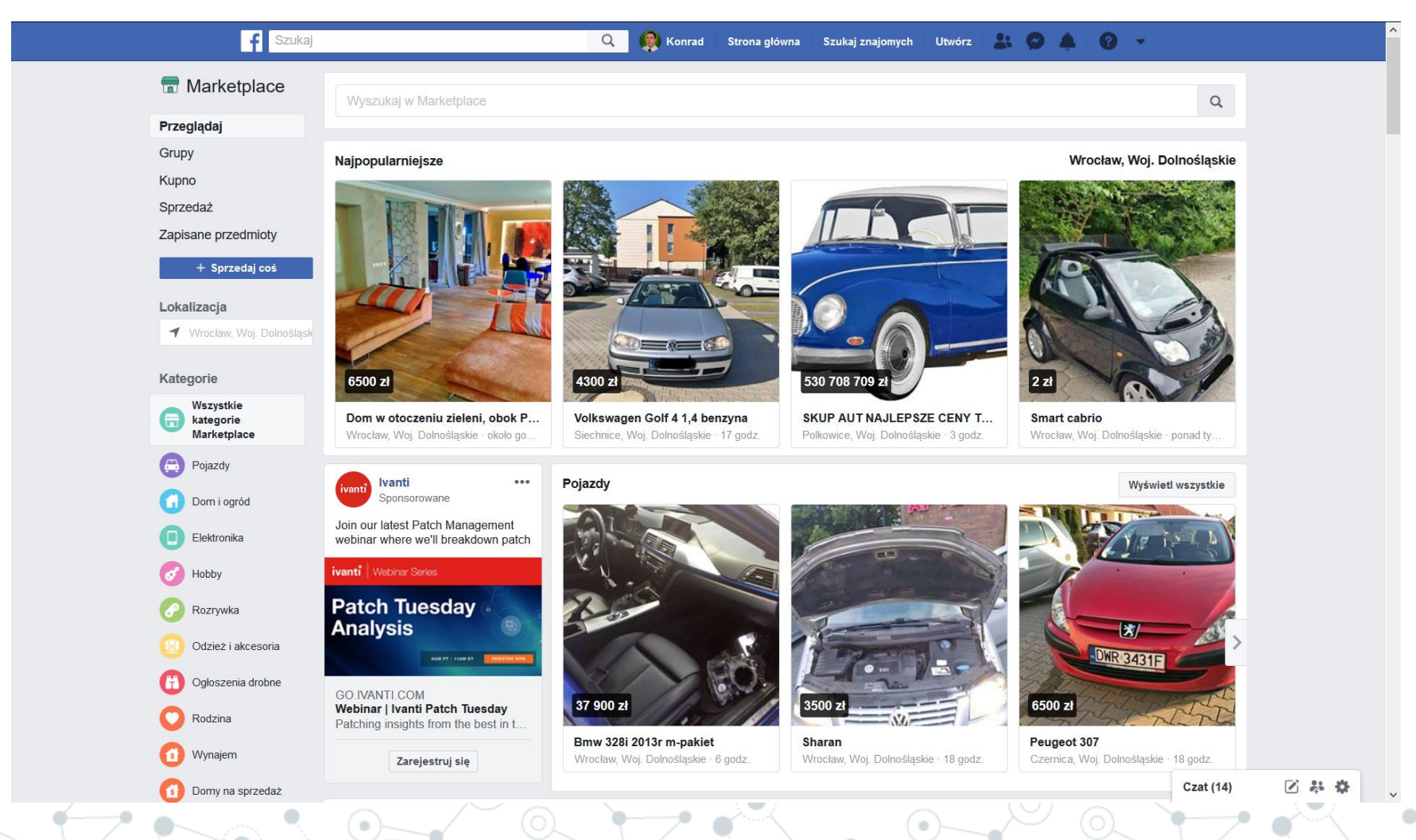

## Grupy, strony i wydarzenia

To sposób na spersonalizowanie oraz dostosowanie treści do naszych potrzeb.

## Grupy

Możemy dołączyć do grup zajmujących się interesującą nas tematyką lub do ludzi, którzy mają takie same pasje jak my.

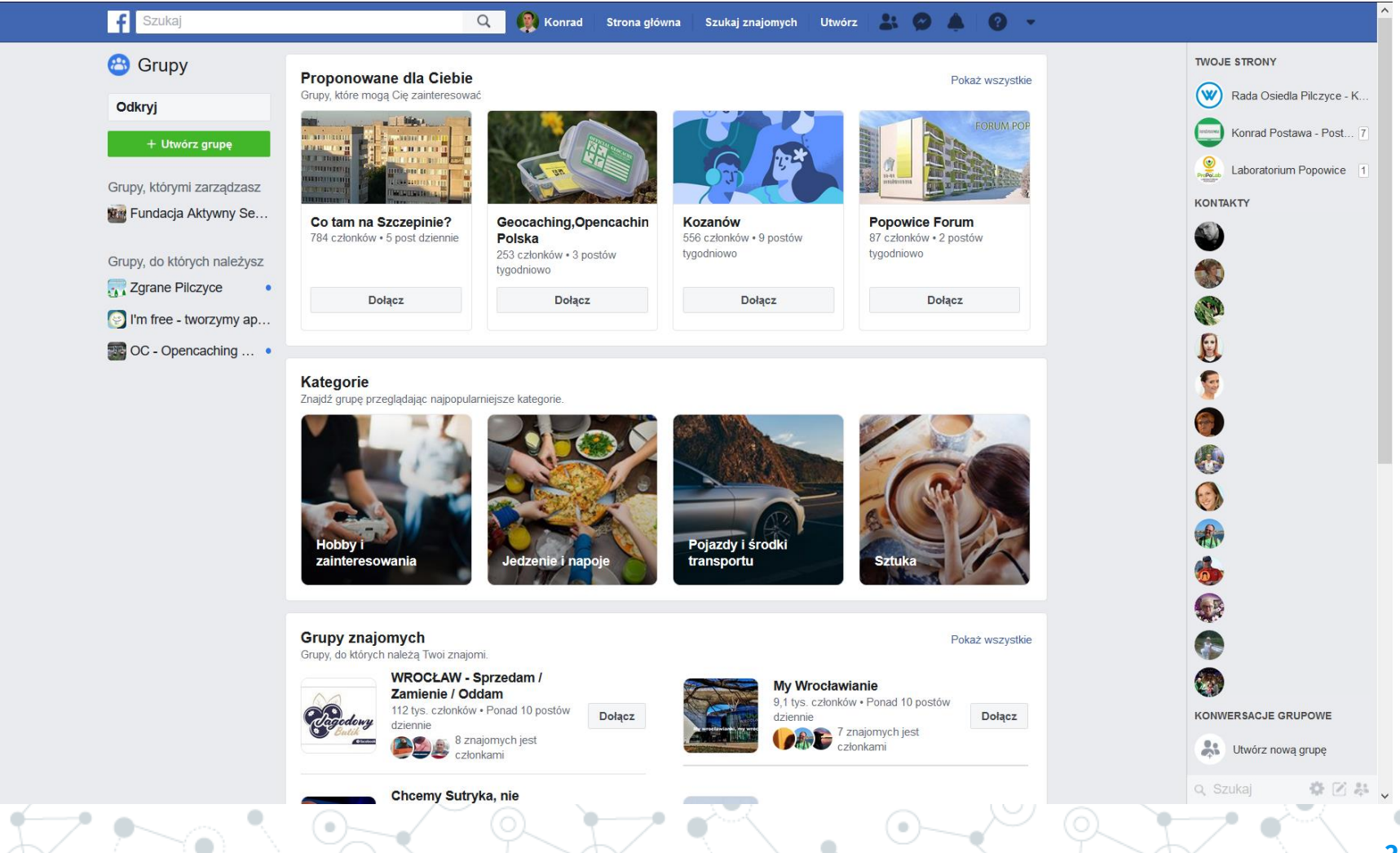

#### Strony

Wiele firm, organizacji czy fundacji posiada swoje strony na platformie Facebook. Można tam znaleźć ciekawe informacje.

| f                   | Szukaj                             | _                                 | Q 🧖 Konrad Strona                          | główna Szukaj znajomych | Utwórz 🎎 🗭 🌲 🧐 | •                                 |
|---------------------|------------------------------------|-----------------------------------|--------------------------------------------|-------------------------|----------------|-----------------------------------|
| Najpopularniejsze p | propozycje Zaproszenia 20+         | Polubione strony <b>Twoje</b>     | strony                                     |                         | Utwórz stronę  |                                   |
| W                   | V tym tygodniu                     |                                   |                                            |                         |                |                                   |
|                     | Rada Os<br>Wiadomośc<br>Powiadomie | siedla Pilczyce -<br><sup>i</sup> | Kozanów - Po…                              | Opublikuj Zdjęcie       | Promuj Na żywo | Laboratorium Popowice<br>KONTAKTY |
|                     | 0                                  | 31                                | 0                                          | 0                       | 0              |                                   |
|                     | Polubienia strony                  | Wyświetlenia stron                | Aktywność użytkowników<br>dotycząca postów | Komentarze              | Udostępnienia  |                                   |
|                     |                                    |                                   |                                            |                         |                |                                   |
|                     | Coverior                           | ו                                 |                                            | 6 0                     | Promuj         |                                   |
|                     | COVERION                           | ii<br>enia <mark>9</mark>         |                                            | Opublikuj Zdjęcie       | Na żywo        | ¥                                 |
|                     | 202                                | 376                               | 17                                         | 0                       | 1              | ()<br>()                          |
|                     | Polubienia strony                  | Wyświetlenia stron                | Aktywność użytkowników<br>dotycząca postów | Komentarze              | Udostępnienia  | 6                                 |
|                     |                                    |                                   |                                            |                         |                |                                   |
|                     |                                    | a Aktywny Senio                   | r                                          | Ø Ó                     | Promuj         | 6                                 |
|                     | Senior Powiadomie                  | enia 8                            |                                            | Opublikuj Zdjęcie       | Na żywo        |                                   |
|                     | 1                                  | 8                                 | 0                                          | 0                       | 0              |                                   |
|                     | Polubienia strony                  | Wyświetlenia stron                | Aktywność użytkowników<br>dotycząca postów | Komentarze              | Udostępnienia  | KONWERSACJE GRUPOWE               |
|                     |                                    |                                   |                                            |                         |                | Utwórz nowa grupę                 |
|                     | Wbo'19                             | nr 323 Spacerer                   | n po Pilczycach                            | 6 0                     | Promuj         | Q. Szukai                         |
|                     | #323 💭 Wiadomośc                   |                                   | 0 <b>)</b>                                 |                         |                |                                   |
| $\sim$ $\sim$       |                                    |                                   | Y V                                        |                         |                |                                   |

## Wydarzenia

Zastanawiacie się, gdzie można się wybrać na weekend, albo co będzie się działo w Hali Stulecia? To miejsc wam podpowie.

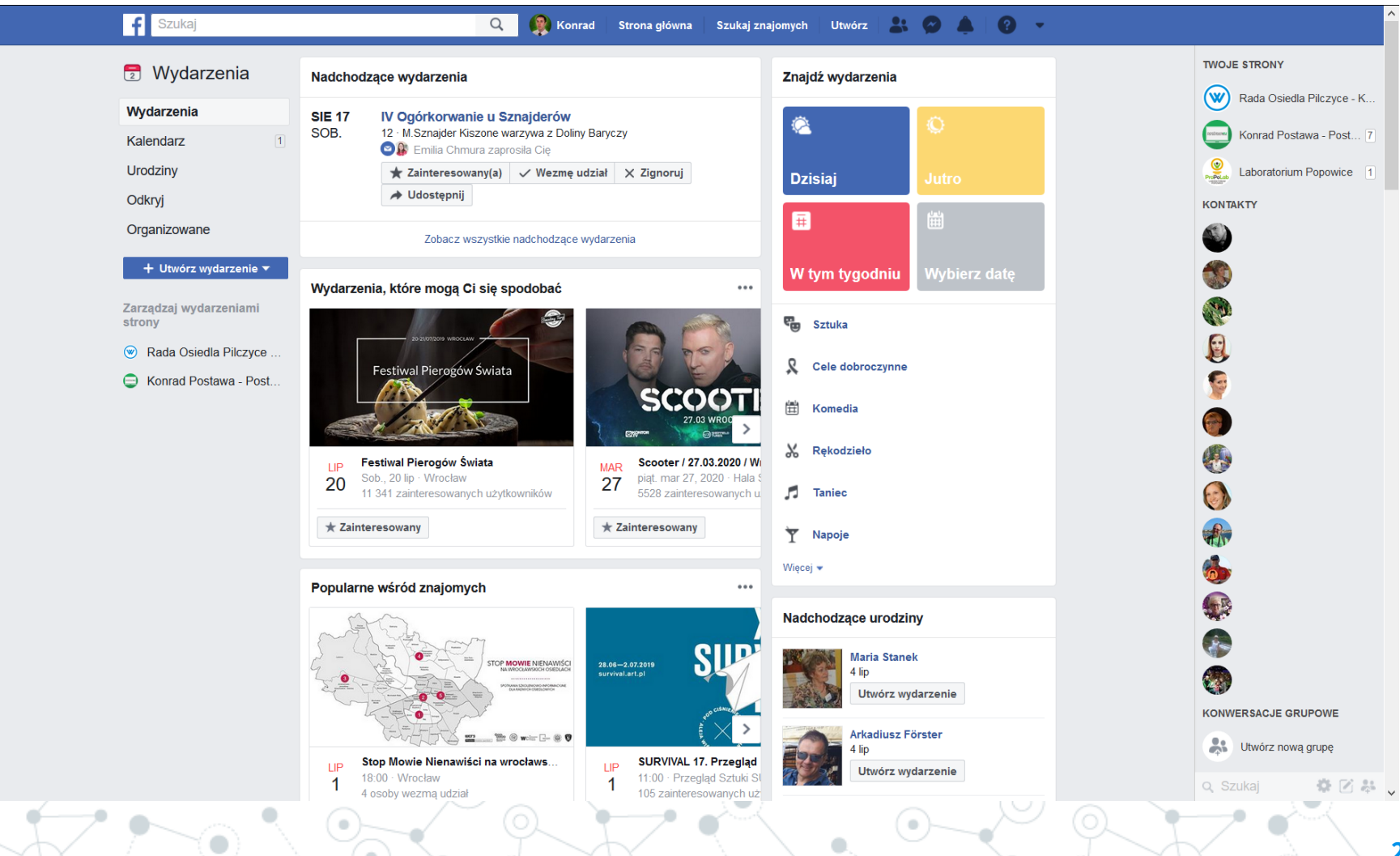

# Dziękujemy za dziś

## Może są jeszcze jakieś pytania?

Prezentacje znajdziecie na stronie: www.propolab.f-as.pl w zakładce "**Reporterzy Społeczni**"

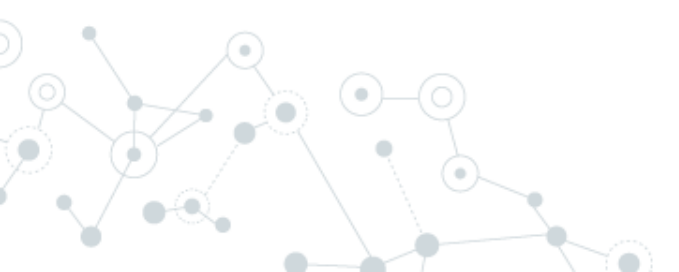